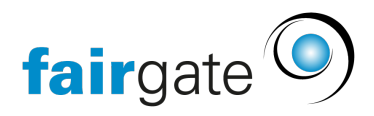

Wissensdatenbank > AVAILIO > AVAILIO API > AVAILIO API - Hilfe für Integratoren

AVAILIO API – Hilfe für Integratoren 04.07.2025 - AVAILIO API

> **Zielgruppe:** IT-Dienstleister und Hardware-Hersteller (z. B. Türsteuerungen, Smart-Lighting, HVAC), die Live-Buchungen aus Fairgate in ihre Systeme integrieren möchten.

Inhaltsverzeichnis

- 1. Service buchen
- 2. API-Zugang einrichten
- 3. Buchungen abrufen

#### 1 Service buchen

# 1.1 Voraussetzungen

- Administrator-Rolle im Fairgate-Backend
- Gebuchtes AVAILIO Modul siehe Knowledge-Base-Artikel <u>"Modul und Service</u> <u>hinzufügen"</u>

# **1.2 Buchungs-Workflow**

- 1. Melden Sie sich in der Fairgate-Weboberfläche an.
- 2. Öffnen Sie das Menü **Verwaltung > Module & Services**.

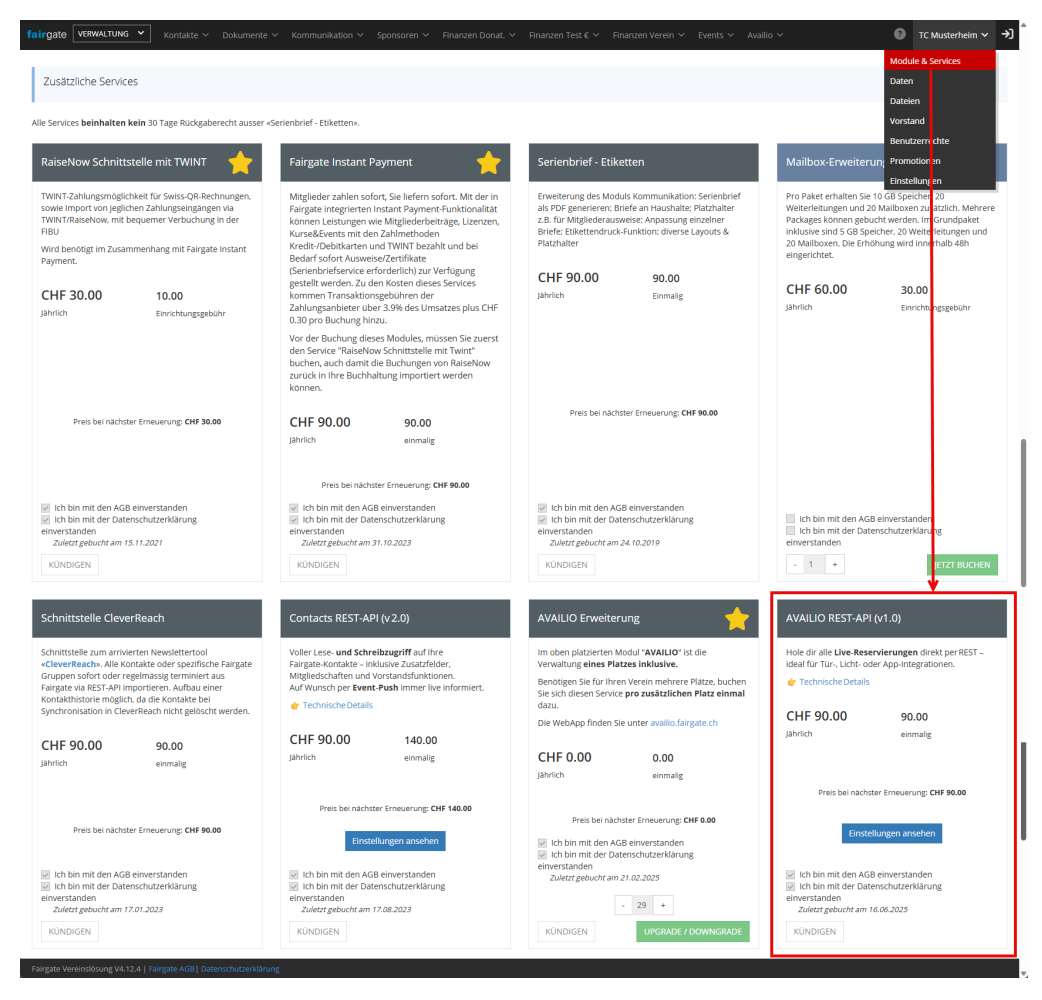

- 3. Klicken Sie in der Kachel AVAILIO REST-API (v1.0) auf Jetzt buchen.
- 4. Schliessen Sie den Bestätigungsdialog mit **OK** ab.
- 5. Nach wenigen Sekunden erscheint eine Erfolgsmeldung das Modul ist nun einsatzbereit.

#### 2 API-Zugang einrichten

# 2.1 Access-Key & Token-Flow

Nach erfolgreicher Buchung finden Sie den neuen Reiter **FSA Service > AVAILIO API** unter **Einstellungen**.

1. API aktivieren - setzen Sie den Schalter auf Aktiviert.

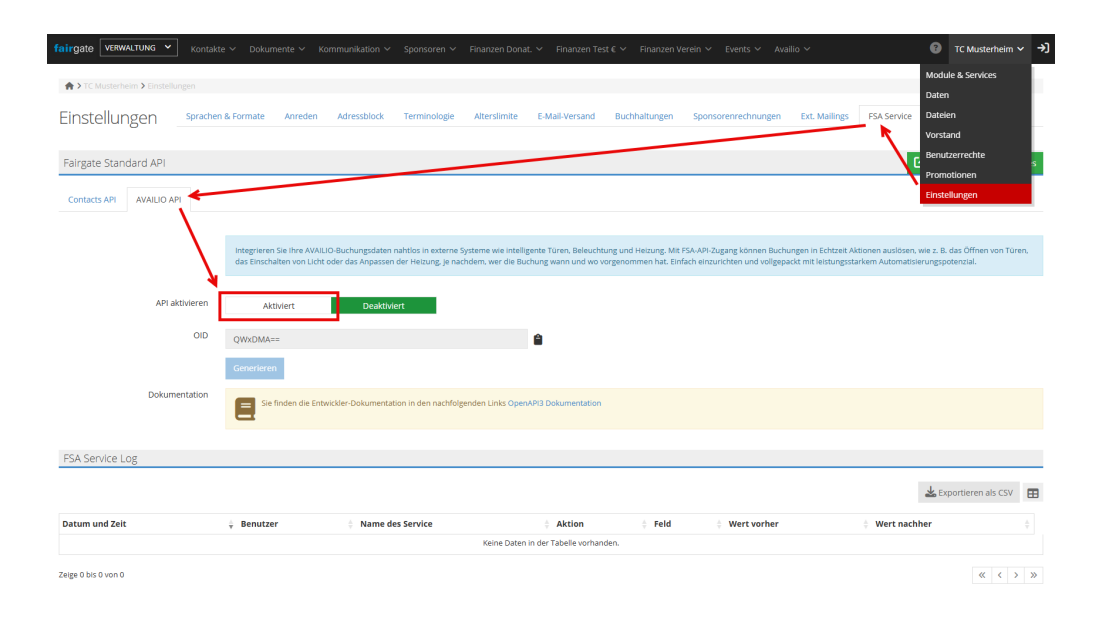

2. Access-Key generieren - klicken Sie auf Generieren

| fairgate VERWALTUNG Y            | Kontakte 🛩 🛛 Dokumente 🔨                   | ✓ Kommunikation ✓ Sponsoren <sup>×</sup>                                                  | ✓ Finanzen Donat. ✓ Finanzen 1                                                    | est € ∽ Finanzen Verein ∽ Even                                                   | ts 🗸 Availio 🗸                                                       | O TC Musterheim ✓ →                                                                |  |  |
|----------------------------------|--------------------------------------------|-------------------------------------------------------------------------------------------|-----------------------------------------------------------------------------------|----------------------------------------------------------------------------------|----------------------------------------------------------------------|------------------------------------------------------------------------------------|--|--|
| ♠ > TC Musterheim > Einstellunge |                                            |                                                                                           |                                                                                   |                                                                                  |                                                                      |                                                                                    |  |  |
| Einstellungen                    | iprachen & Formate Anre                    | den Adressblock Terminologi                                                               | e Alterslimite E-Mail-Versand                                                     | Buchhaltungen Sponsorenre                                                        | chnungen Ext. Mailings                                               | FSA Service Mehr 🛩                                                                 |  |  |
| Fairgate Standard API            |                                            |                                                                                           |                                                                                   |                                                                                  |                                                                      | Zur Seite Module & Services                                                        |  |  |
| Contacts API AVAILIO API         |                                            |                                                                                           |                                                                                   |                                                                                  |                                                                      |                                                                                    |  |  |
|                                  | Integrieren Sie ihre<br>das Einschalten vo | AVAILIO-Buchungsdaten nahtlos in exteri<br>a Licht oder das Anpassen der Helzung, je      | te Systeme wie intelligente Türen, Beleuc<br>nachdem, wer die Buchung wann und wo | htung und Heizung. Mit FSA-API-Zugang k<br>vorgenommen hat. Einfach einzurichten | önnen Buchungen in Echtzeit Akt<br>und vollgepackt mit leistungsstar | ionen auslösen, wie z. B. das Öffnen von Türen,<br>rkem Automatisierungspotenzial. |  |  |
| API aktiv                        | ieren Aktiviert                            | Deaktiviert                                                                               |                                                                                   |                                                                                  |                                                                      |                                                                                    |  |  |
|                                  | OID QWxDMA==                               |                                                                                           | ۵                                                                                 |                                                                                  |                                                                      |                                                                                    |  |  |
| Dokument                         | Generieren                                 |                                                                                           |                                                                                   |                                                                                  |                                                                      |                                                                                    |  |  |
|                                  | Sie finden o                               | Sie finden die Entwickler-Dokumentation in den nachfolgenden Links OpenAPI3 Dokumentation |                                                                                   |                                                                                  |                                                                      |                                                                                    |  |  |

# 3. Kopieren Sie

- **OID** (Organisation-ID)
- Access-Key

| fairgate VERWALTUNG Y Kontakt     | te ∨ Dokumente ∨ Kommunilkation ∨ Sponsoren ∨ Finanzen Donat. ∨ Finanzen Test € ∨ Finanzen Verein ∨ Events ∨ Availio ∨                                                                                                    | 0 TC Musterheim ∽ →                                               |
|-----------------------------------|----------------------------------------------------------------------------------------------------|-------------------------------------------------------------------|
| ★ > TC Musterheim > Einstellungen |                                                                                                    |                                                                   |
| Einstellungen spracher            | n & Formate Anneden Adressblock Terminologie Alterslimite E-Mail-Versand Buchhaltungen Sponsorenrechnungen Ext. Mailings FSA Se                                                                                                    | ervice Mehr 🗸                                                     |
| Fairgate Standard API             |                                                                                                    | Zur Seite Module & Services                                       |
| Contacts API AVAILIO API          |                                                                                                    |                                                                   |
|                                   |                                                                                                    |                                                                   |
|                                   | Integrieren Sie Ihre AVALIG-Buchungsdaten nahtlos in esterne Systeme wie intelligente Türen. Beieuchtung und Heitung: MK 154-A94-2ugang können Buchungen in Echtzeit Aktonen aus<br>Türen, das Einschalten von Licht oder das Anpassen der Heitung, je nachdem, wer die Buchung wann und wo vorgenommen hat. Einfach einzurichten und volgepackt mit leistungsstarke | slösen, wie z. B. das Öffnen von<br>zm Automatisierungspotenzial. |
| API aktivieren                    | Aktiviert Deaktiviert                                                                                                    |                                                                   |
| OID                               | QWxDMA== 1                                                                                                    |                                                                   |
| Zugangstoken                      | eyjbeXAIDIjKV1Q 2 IGIDIjFUUXMIJ9.eyjpc3MIDIjodH8wczovL22xYSSm                                                                                                    |                                                                   |
|                                   | Neu generieren                                                                                                    |                                                                   |
| Dokumentation                     | E for Enden die Entwickler-Dokumentation in den nachfolgenden Links OpenAPI3 Dokumentation                                                                                                    |                                                                   |

4. Access-Token abrufen

```
# Authorize
curl -X POST \
    -H "Content-Type: application/json" \
    -d '{"access_key":"{{access_key}}"}' \
    https://fsa.fairgate.ch/fsa/v1.1/auth/create/{{oid}}/token
```

 $\rightarrow$  Die Antwort enthält access\_token, refresh\_token.

- Verwenden Sie das Token jeden weiteren Request senden Sie mit Authorization: Bearer {{access\_token}}.
- Erneuern Sie das Token vor Ablauf: POST /fsa/v1.1/auth/refresh/{{oid}}/token.
- 3 Buchungen abrufen

# 3.1 Live-Bookings-Endpoint

GET /fsa/v1.0/booking/{{oid}}/reservations

Ausser dem Pfadparameter {{oid}} sind **keine weiteren Parameter** erforderlich. Der Endpoint liefert sämtliche aktuellen sowie zukünftigen Reservationen Ihrer Organisation.

# 3.2 Beispiel-Request

curl -H "Authorization: Bearer {{access\_token}}" \
 "https://fsa.fairgate.ch/fsa/v1.0/booking/{{oid}}/reservations"

Weiterführende Ressourcen

• Technische Dokumenation: https://fsa.fairgate.ch/docs/fsa\_openapi3